## ACTACOMP Procedura di aggiornamento ad una nuova versione - valida per tutte le soluzioni

Ogni aggiornamento di **ACTACOMP** non aggiorna i file già installati sul proprio computer ma installa ex novo una nuova versione **Gratis**.

La nuova versione di **ACTACOMP** non si sovrappone alle precedenti versioni per cui tutte le versioni rimarranno sul proprio computer, né saranno modificati i file già creati con le precedenti versioni di ACTACOMP.

Dopo aver scaricato ed installato una nuova versione di ACTACOMP questa partirà sempre in modalità **Gratis**.

Sarà quindi necessario attivare di nuovo la licenza d'uso di ACTACOMP seguendo la seguente procedura:

1 - Cliccare il pulsante ATTIVA LICENZA D'USO e seguendo la procedura selezionare il file "LicenzaACTACOMP.AC2" che vi è stato inviato al momento dell'acquisto o del rinnovo della licenza d'uso.

Una volta attivata la propria licenza d'uso sarà possibile creare i file di ACTACOMP nella nuova versione installata.

I file di ACTACOMP creati con le versioni precedenti, anche se aperti dalla nuova versione di ACTACOMP, rimangono nella versione con cui sono stati creati, per aggiornarli è necessario importarne i dati in un nuovo file.

## ACTAGEST Procedura d'importazione di tutti i dati - valida per tutte le soluzioni

I file di ACTACOMP creati con le versioni precedenti, anche se aperti con la nuova versione di ACTACOMP, rimangono nella versione con cui sono stati creati. È necessario quindi creare un nuovo file di ACTACOMP su cui importare tutti i dati da un precedente file creato con una delle versioni 4.x di ACTACOMP.

Per aggiornare alla nuova versione i file creati con le versioni precedenti di ACTACOMP bisogna:

1- creare un nuovo file con la versione nuova di ACTACOMP;

- 2 aprire il nuovo file appena creato;
- 3 cliccare il pulsante PREFERENZE;

4 - in PREFERENZE ACTACOMP cliccare il pulsante IMPORTAZIONE GLOBALE;

5 - seguendo la procedura d'importazione selezionare il file di ACTACOMP da cui si vogliono importare i dati;

6 - completata l'importazione il nuovo file è pronto per essere utilizzato.